# EA01 mqtt 接入阿里云应用指导

#### 1. 云端操作

### 1.1 注册并登陆阿里云

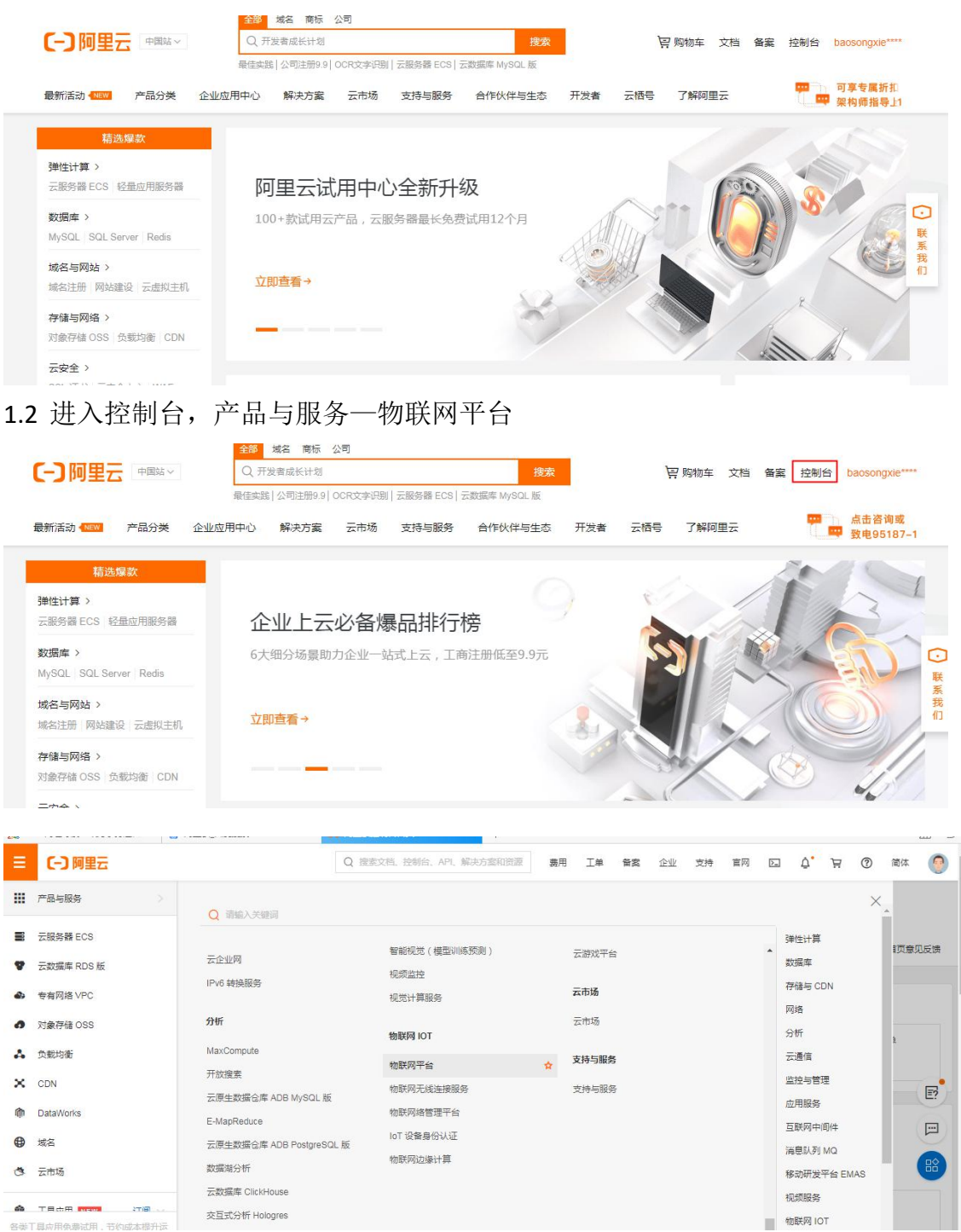

1.3 物联网平台一设备管理一产品

| 物联网平台公共   |   | 1 2020-08-26发布公告:物联系 | 刚平台上线华北2(北京)地域! | 7折优惠中 |                       |            | — <b>—</b> × |
|-----------|---|----------------------|-----------------|-------|-----------------------|------------|--------------|
|           |   | 物联网平台 / 设备管理 /       | 产品              |       |                       |            |              |
| 概览        |   | <b>卒</b> 只 (1)       |                 |       |                       |            |              |
| 实例管理      |   |                      |                 |       |                       |            |              |
| 设备管理      | ~ | 创建产品 快速入门            | 请输入产品名称查询       | Q     | 请选择产品标签 🖌             |            | C            |
| 产品        |   | 产品名称                 | ProductKey      | 节点类型  | 创建时间                  | 操作         |              |
| 设备        |   | ebyte_nbiot          | alPbEeweXIm     | 设备    | 2020/02/21 上午11:20:41 | 查看 管理设备 删除 |              |
| 分组        |   | <                    |                 |       |                       |            |              |
| CA 证书     |   |                      |                 |       |                       |            |              |
| 规则引擎      | ~ |                      |                 |       |                       |            |              |
| 监控运维      | ~ |                      |                 |       |                       |            |              |
| 20 A 2010 |   |                      |                 |       |                       |            |              |

# 1.4 根据需求创建产品

| 物联网平台(公共)                                                | 物联网平台 / 设备管理 /             | 产品 / 创建 | 产品            |      |                       |
|----------------------------------------------------------|----------------------------|---------|---------------|------|-----------------------|
| 概览                                                       | ← 创建产品                     | (设备     | 莫型)           |      |                       |
| 立例管理                                                     | * 产品名称                     |         |               |      |                       |
|                                                          | 请输入您的产品名称                  |         |               |      |                       |
|                                                          | * 所属品类 💿                   |         |               | _    |                       |
|                                                          | ● 标准品类 〇 自定义品              | 类       |               |      |                       |
| 设备                                                       | 智能城市 / 公共服务 / 水流           | 是检测     | → 查看功能        |      |                       |
| 分组                                                       | * 节点类型                     |         |               | -    |                       |
| CA 证书                                                    |                            |         |               |      |                       |
| 规则引擎 🗸                                                   | 直连设备                       | ■       | 设备            |      |                       |
| 监控运维 >                                                   |                            |         |               |      |                       |
| 设备划归 >                                                   | ( ) 注网与数据                  |         |               |      |                       |
| 数据分析 🖸                                                   | * 连网万式<br>蜂窝 (2G/3G/4G/5G) |         | ~             |      |                       |
| 相关产品 >                                                   | * 数据格式                     |         |               |      |                       |
| ☆档与工具                                                    | 透传/自定义                     |         | ~             |      |                       |
| AB 31A                                                   | * 认证方式 🐵                   |         |               |      |                       |
|                                                          | 设备密钥                       |         | ~             |      |                       |
|                                                          | へ收起                        |         |               |      |                       |
|                                                          | 雨夕信自                       |         |               |      |                       |
|                                                          | 東京福岡                       |         |               |      |                       |
|                                                          | <ul><li>7 山田西</li></ul>    |         |               |      |                       |
|                                                          | 创建取消                       |         |               |      |                       |
|                                                          |                            |         |               |      |                       |
| 物联网干台 / 设备管理 / 产品 / 产品详情                                 |                            |         |               |      |                       |
| ← ebyte_nbiot                                            |                            |         |               |      | 发布                    |
| ProductKey a1PbEeweXIm 🐲                                 |                            |         | ProductSecret |      |                       |
| 设备数 1 前往管理           产品信息         Topic 类列表         功能定义 | 数据解析 服务端订阅 设备开             | 发       |               |      |                       |
| 产品信息 🗾 演辑                                                |                            |         |               |      |                       |
| 产品运称 ebyte_nbiot                                         |                            | 节点类型    | 直连设备          | 创建时间 | 2020/02/21 上年11:20:41 |
| 所属品类                                                     |                            | 数据格式    | 通传/自定义        | 认证方式 | 设备密钥                  |
| 动态注册 🕢                                                   |                            | 状态      | • 开发中         | 连网协议 | Wi-Fi                 |
| 产品描述                                                     |                            |         |               |      |                       |
| 标签信息 👱 编辑                                                |                            |         |               |      |                       |
| 产品标签: 无标签信息                                              |                            |         |               |      |                       |
| 示例产品                                                     |                            |         |               |      |                       |

### 1.5 物联网平台一设备管理一设备

|         |        | -                    |                 |                | ter transition     |           |                          |       |   |
|---------|--------|----------------------|-----------------|----------------|--------------------|-----------|--------------------------|-------|---|
| 物联网平台公共 |        | <b>①</b> 2020-08-26发 | 布公吉:物联网半        | 省上现华北2(北京)地域!7 | <u></u><br>折 优 悪 中 |           |                          |       | × |
|         |        | 物联网平台 /              | 设备管理 / 设备       | M              |                    |           |                          |       |   |
| 概览      |        | 17.67                |                 |                |                    |           |                          |       |   |
| <b></b> |        | 设亩                   |                 |                |                    |           |                          |       |   |
|         |        | ムガロ日                 | ×               | 设备总数           | t 😡                | • 激活设备 💿  | ● 当前在线 ◎                 |       | C |
| 设备管理    | ^      | 主印 <sup>9</sup> 印    |                 | 1              |                    | 1         | 0                        |       | 0 |
| 产品      |        | 设备列表                 | 批次管理            |                |                    |           |                          |       |   |
| 设备      |        |                      |                 |                |                    |           |                          |       |   |
| () (A)  |        | 〈 添加设备               | 批量添加            | DeviceName 🗸 🗸 | 请输入 DeviceName     | Q         | 请选择设备标签 🖌                |       |   |
| 刀坦      |        | DeviceN              | lame/备注名称       | 设备所属产品         | 节点类型               | 状态/启用状态 ♡ | 最后上线时间                   | 操作    |   |
| CA 证书   |        |                      |                 |                |                    |           |                          |       |   |
| 规则引擎    | $\sim$ | senor_1              | biot_dobr_senor | ebyte_nbiot    | 设备                 | • 高线 🏾 🌑  | 2020/02/25 下午5:40:26.400 | 查看 删除 |   |
| 吃快运动    | ~      |                      |                 |                |                    |           |                          |       |   |
| m) IAPR | ×.     |                      |                 |                |                    |           |                          |       |   |
| 设备划归    | $\sim$ |                      |                 |                |                    |           |                          |       |   |

## 1.6 添加设备

|     | 2020-08-26发布公告:物联网平台。      | 上线华北2(北京)地域17折代惠中                                        |        |                            |       |
|-----|----------------------------|----------------------------------------------------------|--------|----------------------------|-------|
| - 3 | 物联网平台 / 设备管理 / 设备          | 添加设备 🔍                                                   | ×      |                            |       |
|     | 设备                         | ● 特别说明: DeviceName 可以为空,当为空时,阿里云会颁发全局唯一标识符作为 DeviceName。 | -      | <ul> <li>当前存线 9</li> </ul> |       |
|     | 全部产品                       | 产品                                                       |        | 0                          |       |
|     | 设备列表批次管理                   | 请选择产品                                                    | $\sim$ |                            |       |
| <   | 添加设备批量添加                   | DeviceName @<br>请输入 DeviceName                           |        | B择设备标签 💙                   |       |
|     | DeviceName/备注名称            | 黄注名称 🔘                                                   |        | 最后上线时间                     | 操作    |
| e   | ebyte_nbiot_door_senor<br> | 请输入备注名称                                                  |        | 2020/02/25 下午5:40:26.400   | 查看 删除 |
| e   | 田 御除 熱用                    | 输入 取                                                     | 消      |                            |       |
| e . |                            |                                                          |        |                            |       |

## 根据需求新建设备

| 物联网平台公共 |   | ← e             | byte_    | nbiot                      | _door_s         | enor | 离线         |           |               |          |          |                          |
|---------|---|-----------------|----------|----------------------------|-----------------|------|------------|-----------|---------------|----------|----------|--------------------------|
| 概览 实例管理 |   | 产品<br>ProductKe | ŧy       | ebyte_nbiot<br>a1PbEeweXIr | 查看<br>m 复制      |      |            | Devic     | reSecret      | ******** | ē.ē      |                          |
| 设备管理    | ~ | 设备信             | 調息 To    | opic 列表                    | 物模型数据           | 设备影  | 子 文件管理     | 日志服务      | 在线调试          | 分组       |          |                          |
| 产品      |   | 设备信息            | 1        |                            |                 |      |            |           |               |          |          |                          |
| 设备      |   |                 |          |                            |                 |      |            | Teacord   |               |          |          |                          |
| 分组      |   | < 产品名标          | 你        | ebyte_r                    | nbiot           |      | ProductKey | alPbEewe  | eXIm 复制       |          | 区域       | 华东2(上海)                  |
| CA 证书   |   | 节点类             | <u>1</u> | 设备                         |                 |      | DeviceName | ebyte_nbi | ot_door_senor | 复制       | 认证方式     | 设备密钥                     |
| 规则引擎    | ~ | 备注名和            | 际 🔘      | senor_1                    | 编辑              |      | IP地址       | 117.132.1 | 92.16         |          | 固件版本     | 2                        |
| 监控运维    | ~ | 创建时间            | 间        | 2020/0                     | 2/21 上午11:23:26 |      | 激活时间       | 2020/02/2 | 24 上午11:03:51 | 434      | 最后上线时间   | 2020/02/25 下午5:40:26.400 |
| 设备划归    | ~ | 当前状a            | 초        | 高线                         |                 |      | 实时延迟 🎯     | 测试        |               |          | 设备本地日志上报 | 已关闭 🕕                    |

### 设备示例

### 2. 终端设备操作

- 2.1 指令配置流程如下:
- 1) AT+EBYTEAPP=1 //使用 MQTT 透传应用
- 2) AT+SOCKONOFF=0,0 //关闭 socket

3) AT+PDUTYPE=1 //设置透传的数据格式是 MQTT 模式

4) AT+MQTTMODE=1 //设置 MQTT 的模式为接入阿里云

5) AT+CIMI //获取卡的 CIMI 号

6) AT+MQTTCONN=a1PbEeweXIm,

ebyte\_nbiot\_door\_senor, A84E1B075E8129EF149570F8C247BE4FF5E61B5D //计 算出密钥 并设置连接三要素

7) AT+POWONLINK=1 //需要打开上电自动连接 MQTT 的设置此命令 8) AT+NRB //重启保存到 flash 中

9) AT+SENDHEART=1 // 保持和服务器连接 每隔 60 秒发送一次心跳

| XCOM V2.2                                             |           |            |            |          |                                        |
|-------------------------------------------------------|-----------|------------|------------|----------|----------------------------------------|
| JK                                                    |           |            | *          | 串口选择     | 1                                      |
| ĸ                                                     |           |            |            | COM10:S: | ilicon Labs CF 🔻                       |
| ĸ                                                     |           |            |            | 波特率      | 9600 🗸                                 |
| EBOOTING                                              |           |            |            | 停止습      | 1                                      |
| rash uata reau successfully<br>vstem nower on mode :2 |           |            |            |          | ( <u> </u>                             |
| CPIP is ok                                            |           |            |            | 数据位      | 8 •                                    |
| XSSTATE:0, 1                                          |           |            |            | 校验位      | None 🔻                                 |
| XSSTATE:1,1<br>qtt connect successful                 |           |            |            | 串口操作     | 🛞 关闭串口                                 |
| ĸ                                                     |           |            |            |          |                                        |
| INGRESP                                               |           |            |            | 保存窗      |                                        |
| n<br>Ingresp                                          |           |            |            | - 16进制   | 退示 DTR                                 |
|                                                       |           |            |            | □ 时间器    | 誕的 (○ ▼<br>第 1000                      |
| 单条发送 多条发送 协议传输 帮助                                     |           |            | Ŧ          |          | ······································ |
| AT+PDUTYPE=1                                          | 60 🔲 AT+C | IMI        |            | 65       | ☑ 发送新行                                 |
| AT+MQTTMODE=1                                         | 61 🕅 AT+S | ENDHEART=1 |            | 66       | 🗌 16进制发送                               |
| AT+MQTTCONN=alPbEeweXIm, ebyte_nbiot_                 | 62        |            |            | 67       | 🔲 关联数字键盘                               |
| AT+POWONLINK=1                                        | 63        |            |            | 68       | 🗌 自动循环发送                               |
| AT+NRB                                                | 64        |            |            | 69       | 周期 1000 ms                             |
| 页码 7/7 移除此页 添加页码 首                                    | 页 上一页     | 下一页   尾页   | 页码 1       | 跳转       | 导入导出条目                                 |
| * www.openedv.com S:86                                | R:190     | CTS=0 DSR= | =0 DCD=0 当 | 前时间 18:3 | 15:59                                  |
|                                                       |           |            |            |          |                                        |

| i | 设备                 |                 |            |           |                |                                       |      |               |           |                          |       |
|---|--------------------|-----------------|------------|-----------|----------------|---------------------------------------|------|---------------|-----------|--------------------------|-------|
|   | 全部产品               | ~               |            | 设备总数<br>1 | 2 😡            | <ul> <li>激活设备 ©</li> <li>1</li> </ul> |      | • 当前·<br>1    | 王线 😡      |                          |       |
| ſ | 设备列表               | 批次管理            |            |           |                |                                       |      |               |           |                          |       |
|   | 添加设备               | 批量添加            | DeviceName | $\sim$    | 请输入 DeviceName |                                       | Q 请道 | <b>目揮设备标签</b> | ~         |                          |       |
|   | DeviceN            | lame/备注名称       |            |           | 设备所属产品         |                                       | 节点类型 | 3             | 状态/启用状态 🖓 | 最后上线时间                   | 操作    |
|   | ebyte_n<br>senor_1 | biot_door_senor |            |           | ebyte_nbiot    |                                       | 设备   |               | • 在线 🏾 💽  | 2020/09/27 下午6:30:14.597 | 查看 刷除 |
|   | 目前                 | 禁用              |            |           |                |                                       |      |               |           |                          |       |

至此终端设备连接上线

### 2.2 连接三要素的说明

| ●如下截图所 | 「示查看。            | device                    | Secre         | t       |            |            |                 |            |       |         |
|--------|------------------|---------------------------|---------------|---------|------------|------------|-----------------|------------|-------|---------|
|        | 2(上海) ▼          |                           | Q             | 搜索文档。控制 | 台、API、解决方  |            | 费用 工单           | 备案 企业      | 支持 官网 | d j     |
| 物联网平台  | 物联网平台 /          | 设备管理 / 设备                 | ¥ / 设备详情      |         |            |            |                 |            |       |         |
| 概览     | ← eby            | te_nbio                   | t_door_       | senor   | 离线         |            |                 |            |       |         |
| 设备管理   | 产品<br>ProductKey | ebyte_nbiot<br>a1PbEeweXI | : 查看<br>Im 复制 |         |            | De         | eviceSecret     | ******* 查得 | 5     |         |
| 产品     | 设备信息             | Topic列表                   | 运行状态          | 事件管理    | 服务调用       | 设备影子       | 文件管理            | 日志服务       | 在线调试  |         |
| 设备     | 化存产点             |                           |               |         |            |            |                 |            |       |         |
| 分组     | 设备信息             |                           |               |         |            |            |                 |            |       |         |
| CA证书   | 产品名称             | ebyte_nbi                 | ot            |         | ProductKey | a1PbEewe   | XIm 复制          |            | 区域    | 华东2(上海) |
| 规则引擎   | / 节点类型           | 设备                        |               |         | DeviceName | ebyte_nbic | ot_door_senor 📒 | 制          | 认证方式  | 设备密钥    |
| 监控运维   | 1                |                           |               |         |            |            |                 |            |       |         |

●value0 表示产品的 ProductKey "alPbEeweXIm"如下截图所示

| ← ebyt     | e_nbio      | t_door_s         | enor a | 线                  |                      |                  |              |          |   |          |     |
|------------|-------------|------------------|--------|--------------------|----------------------|------------------|--------------|----------|---|----------|-----|
| 产品         | ebyte_nbiot | 查看               |        |                    |                      |                  | DeviceSecret | ***** 查看 |   |          |     |
| ProductKey | alPbEeweX   | Im 复制            |        |                    |                      |                  |              |          |   |          |     |
| 设备信息       | Topic 列表    | 物模型数据            | 设备影子   | ☆/#普爾 □ ± 肥冬       | 左梁润迁 公               | 4R               |              |          | - |          |     |
| 设备信息       |             |                  |        | 设备证书<br>设备证书 ——键复制 |                      |                  |              | ×        |   |          |     |
| 产品名称       | ebyte_      | nbiot            |        | ProductKey         | a1PbEeweXIm 复制       |                  |              |          |   | 区域       | 华   |
| 节点类型       | 设备          |                  |        | DeviceName         | ebyte_nbiot_door_sen | ior 复制           |              |          |   | 认证方式     | 设   |
| 备注名称 🔘     | senor_      | 1 编辑             |        | DeviceSecret       | aTKALb120j0AVz37q4   | RHrTqf8HVRAEpN 👮 | 制            |          |   | 国件版本     |     |
| 创建时间       | 2020/       | 02/21 上午11:23:26 |        |                    |                      |                  |              |          |   | 最后上线时间   | 202 |
| 当前状态       | 在线          |                  |        | 焼 录 方 式 介 绍        | 绍                    |                  |              |          |   | 设备本地日志上报 | B   |
| 设备扩展信息     |             |                  |        |                    |                      |                  |              | 关闭       |   |          |     |
| SDK 语言     |             |                  |        |                    | 版本号                  |                  |              |          |   | 模组商      |     |

# ●Value1 表示设备名称 "ebyte\_nbiot\_door\_senor" 如下截图所示

| ← ebyt     | e_nbio      | t_door_s         | enor 🕾 | 线                     |                                          |                |          |      |
|------------|-------------|------------------|--------|-----------------------|------------------------------------------|----------------|----------|------|
| 产品         | ebyte_nbiot | 查看               |        |                       | DeviceSecr                               | et ******** 查看 |          |      |
| ProductKey | alPbEeweX   | im 复制            |        |                       |                                          |                |          |      |
| 设备信息       | Topic 列表    | 物模型数据            | 设备影子   |                       | 2 大陸開手 公祖                                |                |          |      |
| 迎名片白       |             |                  |        | 设备证书                  |                                          | ×              |          |      |
| 反面高层       |             |                  |        | 设备证书 一键复制             |                                          |                |          |      |
| 产品名称       | ebyte_      | nbiot            |        | ProductKey            | a1PbEeweXIm 复制                           |                | 区域       | 4    |
| 节点类型       | 设备          |                  |        | DeviceName            | ebyte nbjot door senor 毎創                |                | 认证方式     | art. |
| 备注名称 😡     | senor       | 1 编辑             |        | DeviceSecret          | 5TKAL512000AV-2754/04-T54941/04/E5NL ==# |                | 固件版本     | -    |
| 创建时间       | 2020/0      | 02/21 上午11:23:26 |        | DeviceSecret          | andebizojokizordaki indonakcepia 🧕       |                | 最后上线时间   | 2    |
| 当前状态       | 在线          |                  |        | 焼录方式介绍<br>✔ 一机一密、一型一密 | 介绍                                       |                | 设备本地日志上报 | E    |
| 设备扩展信息     |             |                  |        |                       |                                          | 关闭             |          |      |
| SDK 语言     | *           |                  |        |                       | 版本号 -                                    |                | 模组商      |      |

● Value2 表示链接密钥 (password),密钥阿里云提供的 mqtt 签名工具进行计算,把签名结果填入 value2 中

| 🏠 2345网址导航 - 致力于打造百                                                                                   | 📸 阿里云_百度搜索                            | ► 物联网平台 | 🕒 sign.html | × + |  |
|----------------------------------------------------------------------------------------------------|---------------------------------------|---------|-------------|-----|--|
| 填入设备信息:<br>productKey:a1PbEeweXIm<br>deviceName: <u>ebyte_nbiot_doo</u><br>deviceSecret;aTKALb120jDAV | 1<br>r_senor 2<br>z37q4RHrTqf8HVRAEpN | 3       |             |     |  |
| timestamp:<br>clientId:460042242015311<br>method:hmacsha1 ▼<br>点击这里: Generate                         | 4                                     |         |             |     |  |
| 签名结果:<br>password: A84E1B075E8129E                                                                    | F149570F8C247BE4FF5E61B               | 5D      |             |     |  |

2、3 是入上图所示的 produckkey、deviceName、deviceSecret;
 4 是通过 AT+CIMI 指令获取卡的 CIMI 号;

最终算出 password: A84E1B075E8129EF149570F8C247BE4FF5E61B5D

因此三要素的配置指令如下:

### AT+MQTTCONN=a1PbEeweXIm,ebyte\_nbiot\_door\_senor,A84E1B075E8129EF149570 F8C247BE4FF5E61B5D

2.3 订阅发布

进入设备的主题列表选择一个主题进行订阅和发布

| 物联网平台(公共)                                                       |                           |                                |                           |                     |                |      |      |      |     |    |              |                  |                  |    |
|-----------------------------------------------------------------|---------------------------|--------------------------------|---------------------------|---------------------|----------------|------|------|------|-----|----|--------------|------------------|------------------|----|
|                                                                 |                           | 3 2020-08-26                   | 发布公告:物联网平的                | 台上线华北2(北京           | )地域!7折代        | 惠中   |      |      |     |    |              |                  |                  |    |
|                                                                 |                           | 物联网平台                          | 设备管理 / 设备                 | ■ / 设备详惯            |                |      |      |      |     |    |              |                  |                  |    |
| 概览                                                              |                           | ← eby                          | te_nbiot                  | t_door_s            | enor           | 在线   |      |      |     |    |              |                  |                  |    |
| 实例管理                                                            |                           | 产品                             | ebyte_nbiot               | 查看                  |                |      |      |      |     |    | DeviceSecret | ******* <u>च</u> |                  |    |
| 设备管理                                                            | ^                         | ProductKey                     | alPbEeweXI                | Im 复制               |                |      |      |      |     |    |              |                  |                  |    |
| 产品                                                              |                           | 设备信息                           | Topic 列表                  | 物模型数据               | 设备影子           | 文件管理 | 日志服务 | 在线调试 | 分组  |    |              |                  |                  |    |
| 设备                                                              |                           | CITES Toni                     | - DI=                     |                     |                |      |      |      |     |    |              |                  |                  |    |
| 分组                                                              |                           | CI114 LOPI                     | - 794K                    |                     |                |      |      |      |     |    |              |                  |                  |    |
| CA 证书                                                           |                           | 1分前日)Top                       | ic.                       |                     |                |      |      |      |     |    |              |                  |                  | 强作 |
| 规则引擎                                                            | ~                         | /broadcast/                    | a1PbEeweXIm/\${eby        | tesenor)            |                |      |      |      |     |    |              |                  |                  |    |
| 监控运输                                                            | ~                         | /shadow/ge                     | et/a1PbEeweXIm/eby        | rte_nbiot_door_send | ar .           |      |      |      |     |    |              |                  |                  |    |
| 设备划归                                                            | ~ <                       |                                |                           |                     |                |      |      |      |     |    |              |                  |                  |    |
| 数据公析 12                                                         |                           |                                |                           |                     |                |      |      |      |     |    |              |                  |                  |    |
| ← epv                                                           | te n                      | τοια                           | aoor                      | seno                | 住线             |      |      |      |     |    |              |                  |                  |    |
|                                                                 | -                         |                                |                           |                     |                |      |      |      |     |    |              |                  |                  |    |
| 产品                                                              | abu                       |                                | _                         |                     |                |      |      |      |     |    |              |                  |                  |    |
|                                                                 | eby                       | te_nbiot 🚆                     | 语                         |                     |                |      |      |      |     |    |              | DeviceSecret     | ****** 查看        |    |
| ProductKey                                                      | a1P                       | te_nbiot ₫<br>bEeweXIm         | 语<br>复制                   |                     |                |      |      |      |     |    |              | DeviceSecret     | ******* 查看       |    |
| ProductKey<br>设备信息                                              | a1P<br>Topic              | rte_nbiot<br>bEeweXIm<br>列表    | 语<br>复制<br>物模型数据          | 设备募                 | Ø子             | 文件管理 | 日志服  | 务右   | 送调试 | 分组 |              | DeviceSecret     | ******** 查看      |    |
| ProductKey<br>设备信息<br>已订阅 Topic ?                               | a1P<br>Topic<br>列表        | rte_nbiot 重<br>bEeweXIm<br>列表  | 看<br>复制<br>物模型数据          | 设备易                 | §子             | 文件管理 | 日志服  | 务右   | 线调试 | 分组 |              | DeviceSecret     | ******* 查書       |    |
| ProductKey<br>设备信息<br>已订阅 Topic ?<br>设备的 Topic                  | a1P<br>Topic<br>列表        | tte_nbiot 重<br>bbEeweXIm<br>列表 | 著<br>复制<br>物模型数据          | : 设备景               | 》子             | 文件管理 | 日志服  | 务在   | 送调试 | 分组 |              | DeviceSecret     | ****** <u>\$</u> |    |
| ProductKey<br>设备信息<br>已订阅 Topic 3<br>设备的 Topic<br>/broadcast/a1 | a1P<br>Topic<br><b>列表</b> | te_nbiot 重<br>ibEeweXIm<br>列表  | 看<br>复制<br>物模型数据<br>enor} | 设备募                 | ÿ <del>了</del> | 文件管理 | 日志服  | 务在   | 线调试 | 分组 |              | DeviceSecret     | ······ 查看        |    |

AT+MQTTSUBTOP=/broadcast/a1PbEeweXIm/\${ebytesenor},1 // qos 只能为 0 或 1 AT+MQTTPUBTOP=/broadcast/a1PbEeweXIm/\${ebytesenor},1 // qos 只能为 0 或 1 ATD\*98 //进入传输模式发布主题内容

| ATTA YCOM V2 2                                                                                                    |                                                                                                    | - 0 %                                                                                              |
|----------------------------------------------------------------------------------------------------|----------------------------------------------------------------------------------------------------|----------------------------------------------------------------------------------------------------|
| T1223344556677889900<br>11223344556677889900<br>11223344556677889900<br>11223344556677889900<br>11223344556677889900 | <ul> <li>串口选择</li> <li>COM10:Si:</li> <li>波特率</li> <li>停止位</li> <li>数据位</li> <li>校验位</li> <li>串口操作</li> <li>保存窗口</li> <li>16进制</li> <li>RTS</li> <li>时间戳</li> </ul> | licon Labs CF -<br>9600 -<br>1 -<br>8 -<br>None -<br>送闭串口<br>二 清除接收<br>显示 DTR<br>延时 0 -<br>1000 ms |
| 单条发送 多条发送 协议传输 帮助                                                                                                    |                                                                                                    |                                                                                                    |
| 11223344556677889900<br>发布主题内容<br>- <sup>素送</sup>                                                                    |                                                                                                    |                                                                                                    |
| □ 定时发送   周期: 60000   ms                                                                                              | 发送文件                                                                                                    | 停止发送                                                                                               |
|                                                                                                    |                                                                                                    |                                                                                                    |
| W 止只尿于自力论坛http://www.openedw.com/                                                                                    |                                                                                                    |                                                                                                    |
| www.openedv.com S:154 R:154 CTS=0 DSR=0 DCD=0                                                                        | 当前时间 19:03                                                                                                    | 8:49 .::                                                                                           |